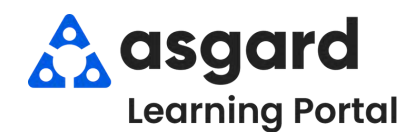

## Asgard Desktop Suspend a Work Order

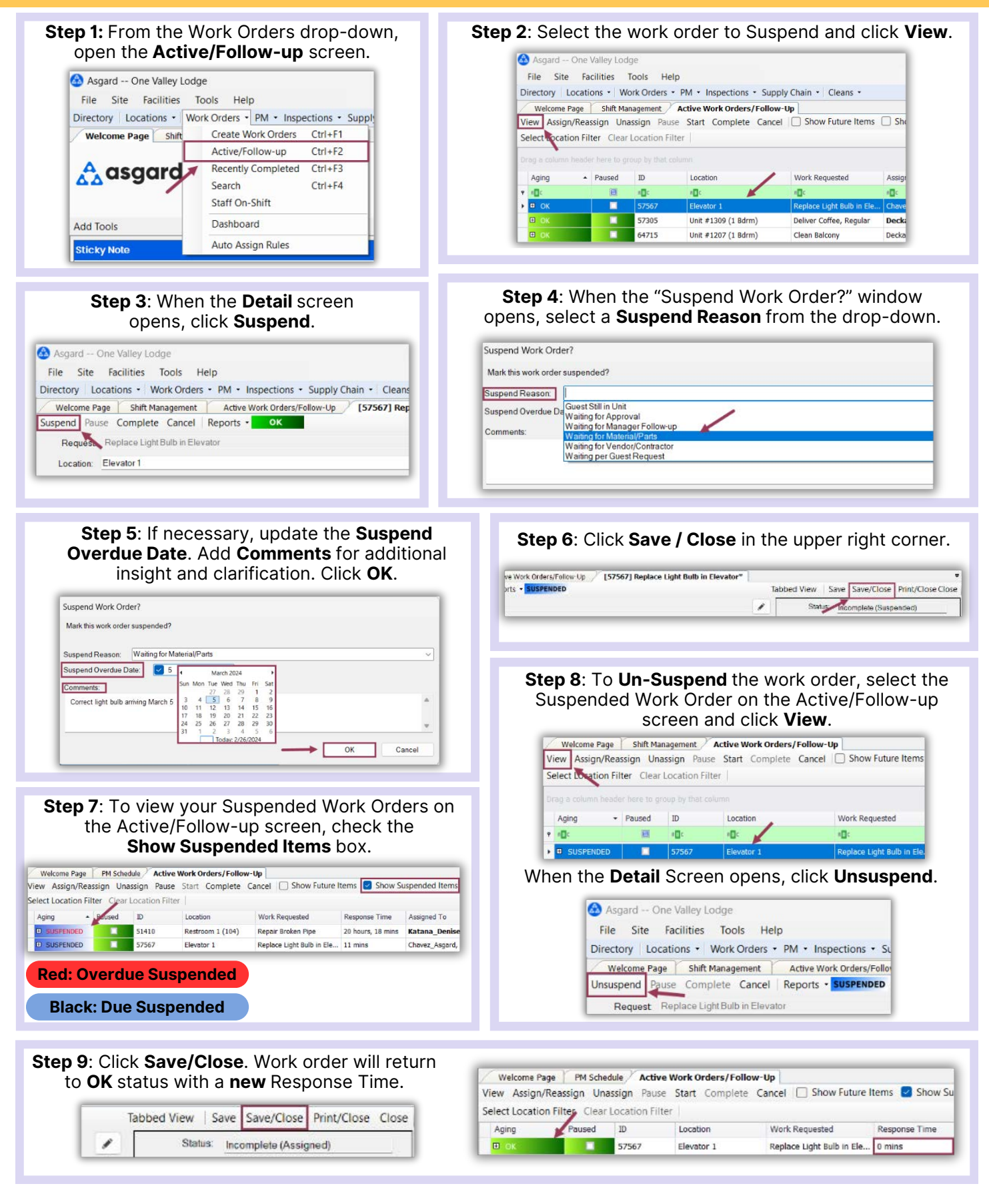